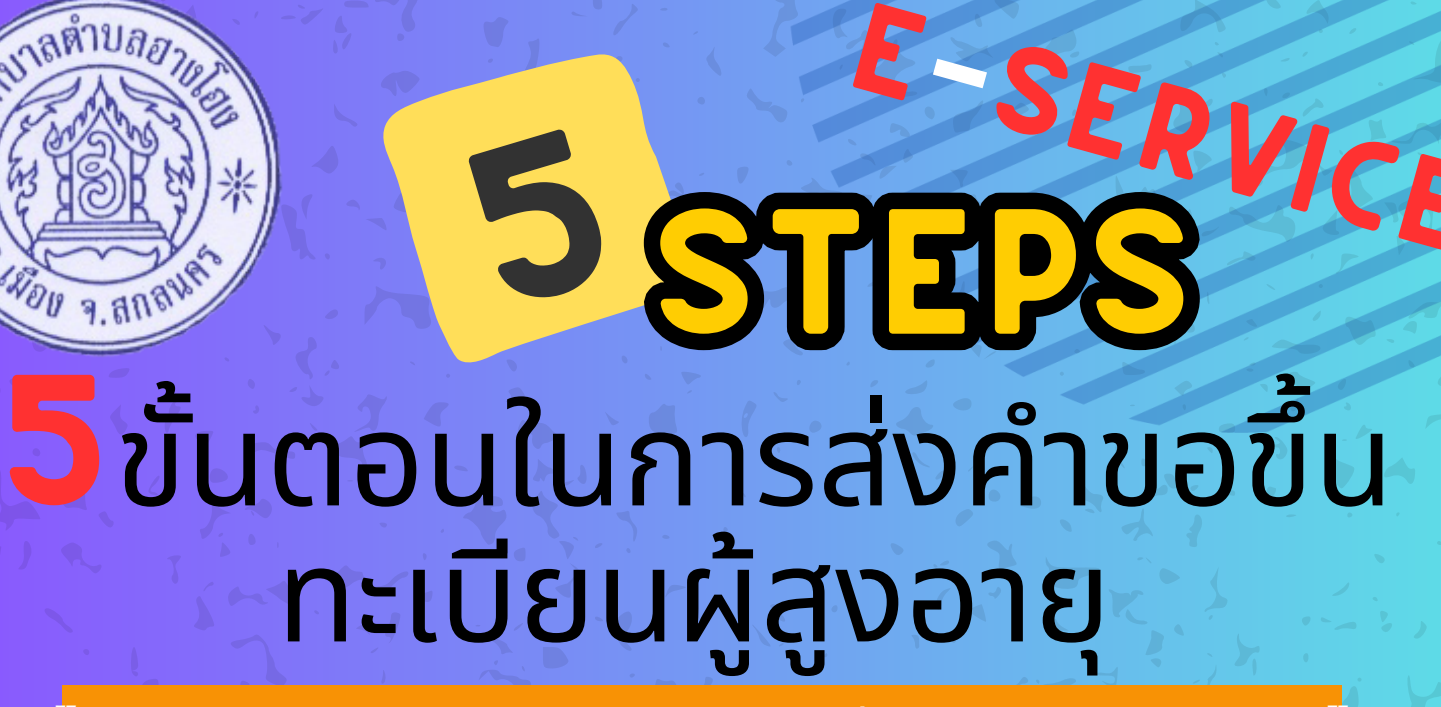

้ฮางโฮงน่าอยู่ ผู้คนมีคุณภาพ เศรษฐกิจมั่นคง ดำรงประชาธิปไตย

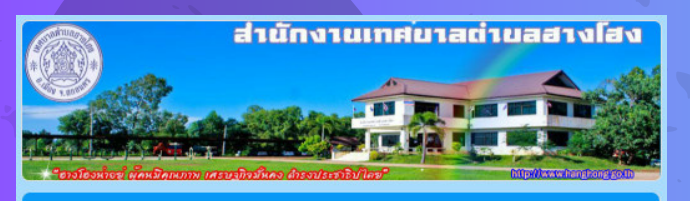

#### แบบฟอร์มคำขอขึ้นทะเบียนผู้สูงอายุ

จัดทำโดย สำนักงานเทศบาลตำบลฮางโฮง

supachai4422@gmail.com สลับบัญชี ระบบจะบันทึกชื่อและรูปภาพที่เชื่อมโยงกับบัญชี Google เมื่อคุณอัปโหลดไฟล์และส่งแบบฟอร์มนี้. อิเมลของคุณจะไม่รวมอยู่ในคำตอบ

\*ระบุว่าเป็นคำถามที่สำเป็น

### ฟอร์มคำขอขึ้น ทะเบียนผู้สูงอายุ https://qrcd.org/4VUK

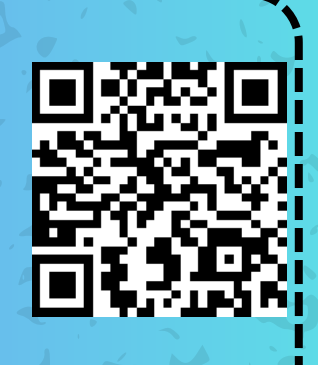

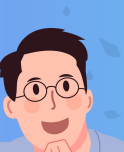

วันที่ ขึ้นทะเบียน

วันที่

วว/ดด/ปปปป 🗖

กรุณากรอกอีเมล(เพื่อขอรับเอกสารยื่นยันการสมัคร) ระบบจะส่งเอกสาร ยืนยันการขึ้นทะเบียนให้ท่านทราบผ่านอีเมลนี้.

ศำตอบของคุถ

เลือก

ดำนำหน้า \* โปรเลือกดำนำชื่อท่าน.

## <mark>ระบุข้อมู</mark>ลของท่าน

- วันที่ขึ้นทะเบียน
- กรุณากรอกอีเมลล์(เพื่อขอรับ เอกสารยื่นยันการสมัคร)
- คำนำหน้า เช่น นาย,นาง,นางสาว ฯ

หมายเลขบัตรประจำตัวประชาชน \* กรุณาระบุหมายเลขบัตรประจำตัวประชาน 13 หลัก

คำตอบของคุณ

อายุ \* ระบุอายุของท่านถึงวันขึ้นทะเบียน.

### ล้านอบของคณ

# <mark>ระบุหมายเลขบัตรประชาชน</mark>

์ ชื่อ - นามสกุล

สัญชาติ \* ระบุสัญชาติของท่าน.

ค่าตอบของคุณ

#### • อายุ

• วัน/เดือน/ปีเกิด

ิ (พิ่มไฟล์

5

• สัญชาติ

### ระบอาชีพ

### แนบไฟล์

- บัตรประชาชน
- ทะเบียนบ้าน
- เบอร์โทรศัพท์ (ที่สามารถติดต่อได้)
- สถานภาพ (โสด/สมรส)

| อาชพ *                                                           | • | 123  |
|------------------------------------------------------------------|---|------|
| คำตอบของคุณ                                                      |   | (ña) |
| รูปถ่ายบัตรประชาชน *<br>แนบไฟล์รูปถ่ายบัตรประชาชน<br>🗶 เพิ่มไฟล์ |   |      |
| รปอ่ายทะเบียนบ้าน                                                |   | •    |

# หลังจากนั้น กดส่ง

<mark>จบขั้นตอนการ ลงทะเบียนผู้สูงอายุ ผ่านระบบ ออนไลน์</mark>

### สำนักงานเทศบาลตำบลอางโอง

www.hanghong.go.th 🛛 🗨 042-743743